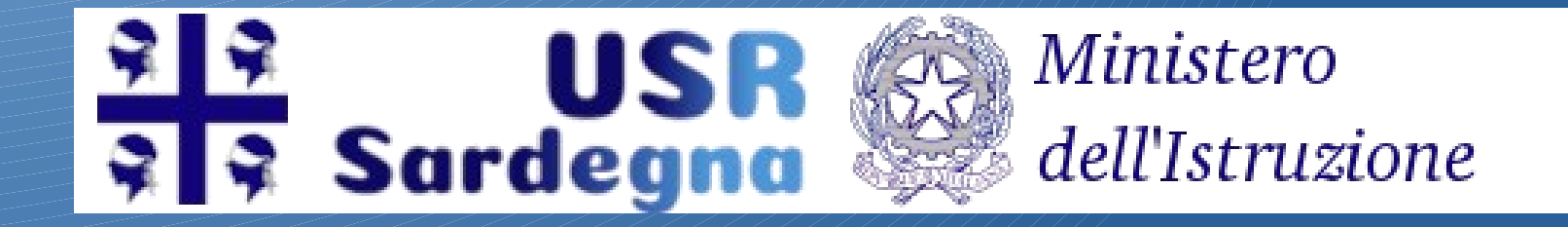

# Piattaforma Diritto allø Studio

USR Sardegna - Proff. Pintori - Viglietti

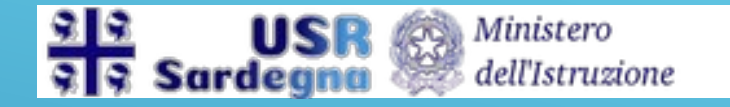

#### Registrazione

Per poter compilare l'apposito modulo di domanda l'utente deve prima registrarsi sulla piattaforma all'indirizzo: https://usr-sardegna.it

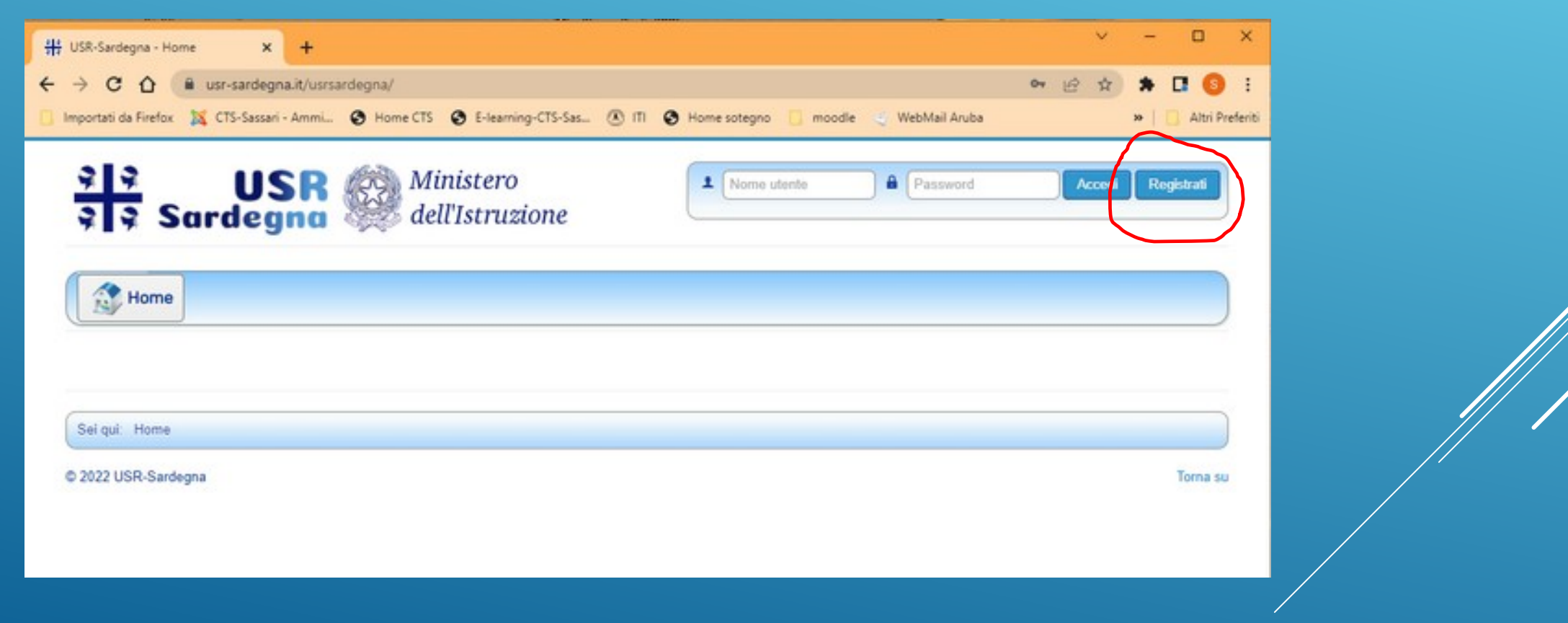

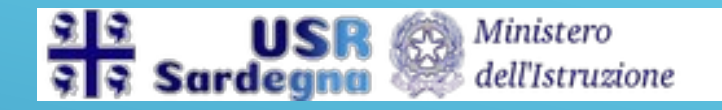

#### Registrazione

- Deve compilare l'apposito form e accettare l'informativa sulla privacy e i termini di utilizzo.
- Il <u>nome utente</u> deve essere necessariamente il CODICE FISCALE.
- I campi con l'asterisco sono obbligatori

| Home                           |                                                                                                    |
|--------------------------------|----------------------------------------------------------------------------------------------------|
| Registrazione utente           | 0                                                                                                    |
| * Campi nohiesti               |                                                                                                    |
| Nome *                         |                                                                                                    |
| Nome utente *                  |                                                                                                    |
| Password *                     |                                                                                                    |
| Conferma password *            |                                                                                                    |
| indrizzo email *               |                                                                                                    |
| Conferma indirizzo email *     |                                                                                                    |
| Informativa sulla Pri          | vacy del sito                                                                                           |
| Registrandoti a questo sito    | web e accettando l'Informativa sulla Privacy accetti she questo sito web memorizzi le tue informazioni. |
| Informativa sulla Privacy *    | O Acconsento                                                                                            |
| Profilo utente                 |                                                                                                    |
|                                |                                                                                                    |
| Provincia (facoltativo)        |                                                                                                    |
| Telefono *                     |                                                                                                    |
| CM di Titolarità (facoltativo) |                                                                                                    |
| Termini di volizzo *           | Accetta   I do not agree                                                                                |
|                                | Registrati Annulla                                                                                      |

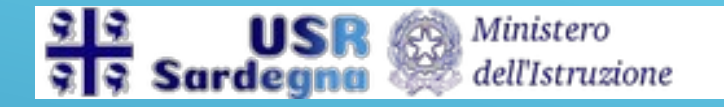

#### Compilazione

Dopo la registrazione l'utente può accedere alla sezione Domanda 150 Ore attraverso il menu Diritto allo studio

| ## USR-Sardegna - Home × +                                                                                             |           | ×       | -      |           | ×      |
|----------------------------------------------------------------------------------------------------|-----------|---------|--------|-----------|--------|
| ← → C ①                                                                                                    | QI        | e \$    | * 🖪    | 0         | 1      |
| 📔 Importati da Firefox 💢 CTS-Sassari - Ammi 🤮 Home CTS 🔮 E-learning-CTS-Sas 🗷 ITI 🔮 Home sotegno 📋 moodle 🤞 WebMail Ar | uba       | 1       | •      | Altri Pre | feriti |
| Image: Stardegna     Ministero       Ministero     dell'Istruzione       Image: Sardegna     Diritto Allo Studio       | 1 TESTREG | Conness | i0 Log |           | )      |
| Sel qui: Home<br>© 2022 USR-Sardegna                                                                                   |           |         |        | Toma su   |        |

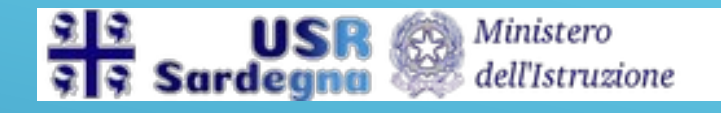

#### Compilazione

Per aggiungere una domanda si clicca sul tasto Aggiungi.

| (retects) Incontri di autol | formazio 🗙   My Posta in ar | rivo (1.302) - silvestro 🛛 🗙               | # Domanda 150 ore | ×            | +      |                 |
|-----------------------------|-----------------------------|--------------------------------------------|-------------------|--------------|--------|-----------------|
| > C & .                     | usr-sardegna.it/usrsardegn  | a/index.php/domanda                        | -150-ore          |              |        |                 |
| Importati da Firefox 🕅      | CTS-Sassari - Ammi 🕥 )      | Home CTS 📀 E-learning                      | g-CTS-Sas 🛞 ITI 🕻 | Home sotegno | moodle | 🗧 WebMail Aruba |
| 3 3   3 3   Sa              | USR<br>rdegna               | Ministero<br>dell'Istruzi<br>Dre 🏠 Privacy | ione              |              |        |                 |
| Agglungi                    | Company                     | County di ti                               | estades:          | datalaalit   |        | State of        |
| Nee ci sees second          | Cognome                     | Scuola di ti                               | toranita;         | datamoto     | •      | 31310 0         |
| Visualizza # 10 ¥           |                             |                                            |                   |              |        |                 |
| L                           |                             |                                            |                   |              |        |                 |

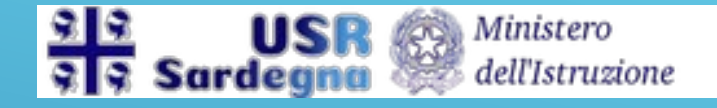

Sarà possibile salvare il modulo solo se compilato integralmente.

|      | Documento d'Id | entità (Max 2 MB) |
|------|----------------|-------------------|
| O Ag | giungi file    |                   |

La sezione richiede l'inserimento del documento d'identità in formato pdf, in un unico file o in due file, con una dimensione massima di 2 Mb.

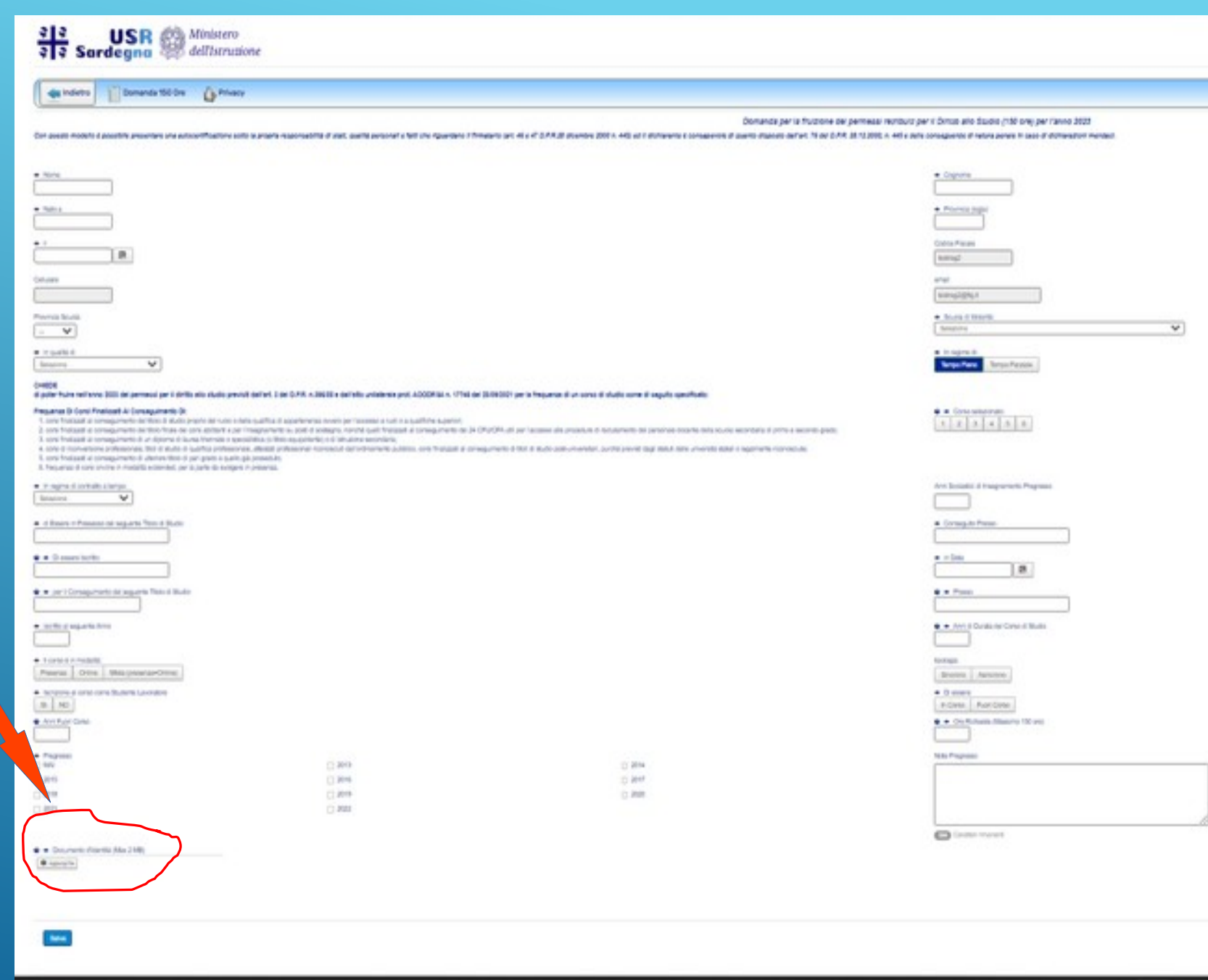

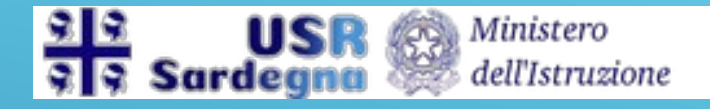

### Inoltro della Domanda

## La schermata le domande salvate relative all'utente, non ancora inoltrate alla scuola di titolarità.

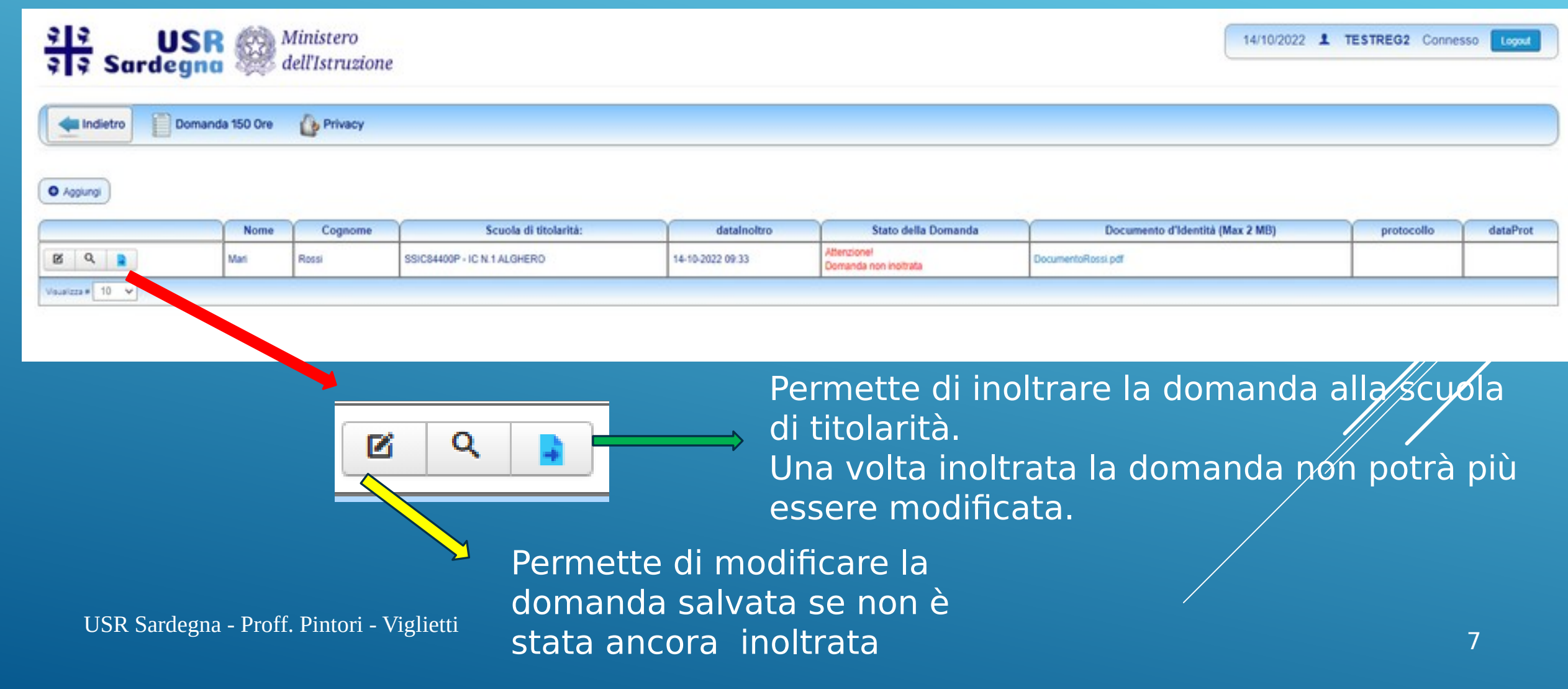